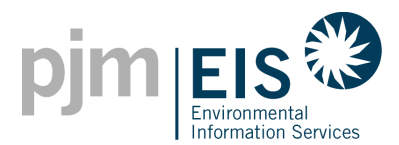

# Selling your House??

If you are in the process of selling your house or have recently sold your house here are some things you should know.

- 1. Complete the Transfer Ownership Request Form
  - You will need to complete and sign the Seller portion of the <u>Transfer Ownership Request</u> <u>Form</u>. The buyer is responsible for completing and signing the Buyer portion.
    (Note: the party who will be managing the system within GATS (i.e. Buyer or Aggregator) should submit the completed form to the GATS Administrator.

# 2. Report your final Meter Reading

• Be sure to enter in your last meter reading as of the closing date in order to receive any generation credit that you are entitled to receive. In the event that a final reading is not available, the seller may not be able to claim unprocessed generation from the last processed meter reading in GATS.

### 3. Sell any remaining SRECs

• You may continue selling RECs that are in your GATS Account after the system is transferred.

### 4. Close your GATS Account

- You should notify the GATS Administrator when your GATS account can be closed.
- The GATS Administrator will deactivate the account if no RECs are remaining to sell when the system is transfer is processed.

# **Buying a House?**

If you are purchasing a house there are some things you will need to do in order to be able to take ownership of the Renewable Energy Credits (RECs).

### I will be managing the System on my Own

- 1. Create a GATS Account
  - Create an account by going to <u>www.pjm-eis.com</u>
  - In the left-hand corner click on "<u>Not A Member? Register Here</u>"
  - Complete the form and click for submittal; activate the account via the link sent via email.
  - You will receive an email after the GATS Administrator approves the GATS Account.
- 2. Complete the Transfer Ownership Request Form
  - You will need to complete and sign the Buyer portion of the <u>Transfer Ownership</u> <u>Request Form</u>. The seller is responsible for completing and signing the Seller Portion. Email this form to the GATS Administrator (<u>GATSAdmin@pjm-eis.com</u>).

### 3. Submit Amendments to the State(s)

• Some states require Amendments to their data before we can accept the Transfer Request.

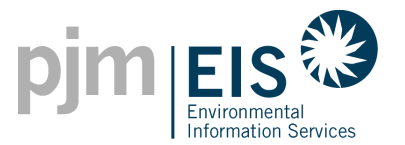

- If your system is certified in Delaware, Maryland, Ohio, Pennsylvania or the District of Columbia you will need to reach out them to find out their process for submitting an amendment.
- Visit the <u>Program Information</u> section on the PJM EIS Website for their contact information
- 4. GATS Administrator transfers the System
  - The GATS Administrator will complete the ownership transfer once the following is completed:
    - $\circ$   $\;$  The GATS Administrator is notified that the GATS Account is approved
    - All the proper signatures are provided
    - The last meter reading from the Seller is processed in GATS
    - State Amendments are confirmed if applicable
  - The GATS Administrator will notify you that the transfer has been completed
- 5. Begin Reporting your Monthly Meter Readings
  - You can now begin reporting your meter readings within GATS. Readings MUST come from a Solar Production Meter or an Online Monitoring System.
    - You can find Solution Aids within your GATS Account that provide specific instructions on how to report your monthly meter readings.
      - Log into your GATS Account
      - Select "Training" from the blue banner
      - Select "GATS Solution Aids"
      - Select "Reporting Generation Data Manually"

(**Note:** The GATS Administrators cannot provide guidance on how to read your production solar meter. Please reach out to the seller or the installer for assistance on reading the meter.)

### I have an Aggregator managing the System on my behalf

- 1. Complete the Transfer Ownership Request Form
  - You will need to complete and sign the Buyer portion of the <u>Transfer Ownership</u> <u>Request Form</u>. The seller is responsible for completing and signing the Seller Portion.
- 2. Complete the GATS Schedule A
  - A <u>Schedule A</u> will also be required. A Schedule A assigns rights to your Aggregators to manage your system on your behalf within their own GATS Account.
- 3. Provide Forms to Aggregator
  - Provide both the Transfer Ownership Request Form and the Schedule A to your Aggregator so that they can complete the transfer ownership process on your behalf.

\*\* The GATS Administrator may request, at any time, additional documentation needed to validate a claim of ownership of a system or the Renewable Energy Credits (RECs).